# 3、简版---部署Smartbi相关服务

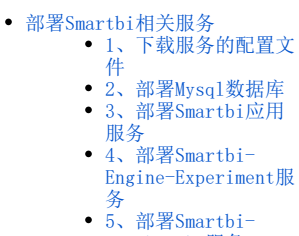

Infobright服务

 6、部署Smartbi-Export导出引擎

Docker环境及Rancher控制台部署完成后,可以开始部署Smartbi及其组件。如未部署Docker环境及Rancher控制台,请参考:简版一安装配置Rancher控制台 进行相关配置。

高性简版中包含的服务有: Smartbi、知识库、数据挖掘引擎实验、Inforbright和导出引擎,具体部署方法可参考此文档。

### 部署Smartbi相关服务

▲ 如果Kubernetes集群内有多个主机节点,在部署服务时需要注意: Smartbi服务及其组件部署在哪台主机节点上,便从哪台主机节点上下载对应服务的配置文件。
Kubernetes集群添加主机节点可参考:简版一系统运维

### 1、下载服务的配置文件

使用WinSCP工具下载<Smartbi\_Base>/deployment\_yaml目录 如下图,选择deployment\_yaml,右键下载,将配置文件下载到电脑中。 🌆 Smartbi\_V8.5 - root@192.168.4.74 - WinSCP \_ 本地(L) 标记(M) 文件(F) 命令(C) 会话(S) 选项(O) 远程(R) 帮助(H) 🖶 🎇 📮 同步 🗾 🦑 💽 ③ 副 队列 · 传输选项 默认 - 😴 -📮 root@192.168.4.74 💣 新建会话 • 🚰 😨 < • • > 🗈 🖻 🏠 🎜 🗞 三 桌面 📾 上传 🗸 📝 编辑 🔹 🗙 🔂 尾性 🗳 新建 📲 🖃 🗹 🔡 下载 🔹 📝 编辑 🔹 🗙 🛃 🕞 属性 💕 新建 🔹 + - 🗸 C:\Users\A\Desktop\Smartbi\_V8.5\ /home/Smartbi\_V8.5/ 名字 大小 类型 已改变 名字 大小 已改变 权限 拥有者 t .. 上级目录 2018/8/7 22:10:32 2018/7/29 21:39:47 rwxr-xr-x root 2010/7/27 12-50-24 deployment\_yam rwxr-xr-x root 打开(O) docker\_package 5 rwxr-xr-x root rancher\_images root 下载(D). F5 🕨 registry images 下戴(D). 远程复制(D)... Shift+F5 smartbi data 后台下载(B)... 2 下载 smartbi\_images 远程移动(V)... Shift+F6 🙀 下载并删除(E).. 下载选中文件 💿 generate\_yaml.sh 🗙 删除(D) F8 TWXTWXTWX initServer.sh 24 rwxr-xr-x root → 重命名(R) F2 , 1 🚳 update smartbi.sh rwxr-xr-x root 文件自定义命令(C) 文件名(F) . □2 居性(P) F9 08/08.0/0 0 B / 4.58 KB. 1 / 9 G SFTP-3 🗐 0:00:49

### 2、部署Mysq1数据库

高性能版本中使用mysql数据库作为smartbi的知识库。部署方法如下:

登陆rancher控制台,点击左上角全局图标,选择Default

|       | 全局 🗸 編群                    | 多集群应用 | 用户系统设             | 置安全∨ | □具∨ |  |  |                |       |                    |                   | <b>*</b> |
|-------|----------------------------|-------|-------------------|------|-----|--|--|----------------|-------|--------------------|-------------------|----------|
| 集群列表  | 全局<br><a href="###">##</a> |       | 搜索<br>集群smartbi中的 | II.  |     |  |  |                |       |                    |                   | 添加集群     |
| 删除 盲  | smartbi<br>Active          |       | Default<br>Active |      |     |  |  |                |       | 搜索                 |                   |          |
| ■ 状态  |                            |       | Active            |      |     |  |  | 供应商 🗘          | 主机数 ♢ | 处理器 ⇔              | 内存 🗘              |          |
| Activ |                            |       |                   |      |     |  |  | 自定义<br>v1.13.5 | 1     | 0.5/2 Cores<br>27% | 0.1/7.5 GiB<br>2% | ł        |

### 点击导入YAML

| This is smartbi                                                                                                    | 💆 × .               |
|----------------------------------------------------------------------------------------------------|---------------------|
| 工作员载 员载均衡 服务发现 数据卷 淡水线                                                                                                    | ◎ 圖 ⑤ 室 与入YAML 部署服务 |
|                                                                                                    |                     |
|                                                                                                    |                     |
|                                                                                                    |                     |
|                                                                                                    |                     |
| and the second second sec |                     |
|                                                                                                    |                     |
| ◆ 司希問約                                                                                                    |                     |

选择从文件读取

| 导入YAML                                 |          | ▲ 从文件读取  |
|----------------------------------------|----------|----------|
| 1                                      |          |          |
| 导入模式                                   | 图认命名空间 * | 泽城縣的曲名空间 |
| ◎ 新興: 显获竹社刊共源9人到此新展中<br>※ 项目: 将资源导入此项目 | default  | ~        |
| ◎ 命名空间:将所有资源导入特定的命名空间                  |          |          |
| 不指定率此之間的成實時被導入對法定的個別企業之前得到             |          |          |
| 如果一个ACENTETT                           |          |          |

导入 取消

选择刚刚下载的deployment\_yaml文件夹里的Smartbi-Mysql.yaml,点击打开

| 名称 ^                             | 修改日期            | 类型      | 大小   |
|----------------------------------|-----------------|---------|------|
| 📄 Smartbi-Engine-Experiment.yaml | 2020/4/21 10:09 | YAML 文件 | 3 KB |
| 📄 Smartbi-Export.yaml            | 2020/4/21 10:09 | YAML 文件 | 3 KB |
| 📄 Smartbi-Infobright.yaml        | 2020/4/21 10:09 | YAML 文件 | 4 KB |
| 📄 Smartbi-Mysql.yaml             | 2020/4/21 10:09 | YAML 文件 | 4 KB |
| 📄 Smartbi-Tomcat.yaml            | 2020/4/21 10:09 | YAML 文件 | 4 KB |

点击导入

导入YAML

| <pre>1 apiVersion: apps/vibeta2 2 kind: Deployment 3 metadata: 4 arnotations: 5 deployment.kubernetes.io/revision: "6" 6 field cattle.io/creatorId user_fwrv8 7 field cattle.io/publicEndpoints: '[['addresses":["192.168.4.75"],"p nodeport", "allNodes": true]]' 8 creationTimestamp: 2018-07-18T11:44:402 9 generation: 12</pre> | ort":30306,"protocol":"TCP","serviceM | ane": "dəfault: snartbi-nysql- |
|----------------------------------------------------------------------------------------------------|---------------------------------------|--------------------------------|
| 导入模式                                                                                                    | 默认命名空间 *                              | 添加新的命名空间                       |
| ◎ 群集: 直接將任何资源导入到此群集中<br>◎ 顶目· 旅资源导入业质目                                                                                                    | default                               | ~                              |
| ◎ 命名空间: 將所有资源导入特定的命名空间                                                                                                    |                                       |                                |
| 不能定命名空间的资源将被导入到强定的默认命名空间中<br>如果一个资源指定了一个不存在的命名空间,此命名空间将被创建并添加到这个项目中                                                                                                    |                                       |                                |
| 大臣                                                                                                    | 取消                                    |                                |

**土** 从文件读取

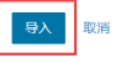

等待状态栏的图标变成绿色的Active,说明smartbi-mysql部署成功。

| smartbi<br>g Default 🗸 工作员株 皮用商店 资源 🗸 命名空间 成员           |                                                                                                    | <b>*</b>                                                                                                    |
|---------------------------------------------------------|----------------------------------------------------------------------------------------------------|----------------------------------------------------------------------------------------------------|
| 战均衡 服务发现 勤耀卷 流水线                                        | ◎ ≡ △ "=                                                                                                    | 导入YAML 部署服务                                                                                                    |
| 下版VAML 上 ( 新修 自                                         | 被索                                                                                                    |                                                                                                    |
| > 名称 ♀ 镜像 ◇                                             |                                                                                                    | 伸缩 ○                                                                                                    |
| sult                                                    |                                                                                                    | 1                                                                                                    |
| smartbi-mysql 备<br>30306/tcp 외관에서 1 個紙子 few seconds ago |                                                                                                    |                                                                                                    |
| ि<br>्<br>ि<br>्<br>ि                                   | Imathie         工作品紙         应用荷吉 资源 < 命名空间 成员           ① Default              ① Balt 部         服务发现 数提卷 液水线            ① 名容 ②             fault             @             30306/tep | Imathi<br>Cr Default         IftRit         DHRit         Sige         能名字目 成员           日本日本         IftRit         IftRit         IftRit         IftRit           日本         IftRit         IftRit         IftRit         IftRit           日本         IftRit         IftRit         IftRit         IftRit           IftRit         IftRit         IftRit         IftRit         IftRit           IftRit         IftRit         IftRit         IftRit         IftRit           IftRit         IftRit         IftRit         IftRit         IftRit           IftRit         IftRit         IftRit         IftRit         IftRit           IftRit         IftRit         IftRit         IftRit         IftRit |

▲ 注意:由于smartbi-tomcat的服务需要用到smartbi-mysql,所以必须要先启动smartbi-mysql的容器服务。

## 3、部署Smartbi应用服务

部署smartbi主体应用,方法参考如下:

#### 使用同样的方法导入Smartbi-Tomcat.yaml,等待状态图标变成绿色的,说明smartbi-tomcat容器导入成功。

| The fault            | ▶ 工作決議 立用商店 資源 ▶ 命名空间 成员      |                                                                  |     |     |        | <b>2</b> ~ |
|----------------------|-------------------------------|------------------------------------------------------------------|-----|-----|--------|------------|
| 工作员载 员载均衡            | 服务发现 数据卷 流水线                  |                                                                  | 0 🖩 | ۵ 🗉 | 导入YAML | 部署服务       |
| 暫停續排 <b>Ⅲ</b> 下载YAMI | しま 一般院 音                      |                                                                  |     | 授索  |        |            |
| ■ 状态 ()              | 名称 ♀                          | 镜像 ⊜                                                             |     |     | 伸き     | <b>a</b> 0 |
| 命名空间: default        |                               |                                                                  |     |     |        | 1          |
| Active               | smartbi-mysql 💩<br>30300/tcp  | localhost5000/smartbi-mysqlv85<br>1竹Pod / 飽建于2 minutes ago       |     |     |        | 1          |
| Active               | smartbi-tomcat 💩<br>31080/tcp | localhost5000/smartbi-tomcatv8.5<br>1∱Pod / 復麗于a few seconds ago |     |     | -      |            |

### 可以点击查看日志,查看smartbi-tomcat容器的运行状态

|                                                                                                    | 命名空雨 default                                                                                                    | 1                                                                                                    | 遺命: localhost:5000/smartbi-tomcat:v8.5 個                                                                                                    |                                                                                                    | 工作负载类型 部署                                                           |                     |     |
|----------------------------------------------------------------------------------------------------|----------------------------------------------------------------------------------------------------|----------------------------------------------------------------------------------------------------|----------------------------------------------------------------------------------------------------|----------------------------------------------------------------------------------------------------|---------------------------------------------------------------------|---------------------|-----|
|                                                                                                    | 终 <del>请 31080/tcp</del>                                                                                                    |                                                                                                    | 設置 1 🗕 🕇                                                                                                    |                                                                                                    | 创建时间: 1:54 PM                                                       |                     |     |
|                                                                                                    |                                                                                                    |                                                                                                    |                                                                                                    |                                                                                                    |                                                                     |                     | 全部  |
| Pods<br>此工作负载中的                                                                                                    |                                                                                                    |                                                                                                    |                                                                                                    |                                                                                                    |                                                                     |                     |     |
| 态 🗘                                                                                                    | 名称 ○                                                                                                    |                                                                                                    | 镜像 ♢                                                                                                    |                                                                                                    | ⊮地址 ⇔                                                               |                     |     |
| unning                                                                                                    | smartbi-tomcat-db9fcbf48-t77xx                                                                                                    |                                                                                                    | localhost:5000/smartbi-tomcat                                                                                                    | ν8.5                                                                                                    | 10.42.0.8                                                           | 地行会会行               | ļ   |
| 环境变量                                                                                                    |                                                                                                    |                                                                                                    |                                                                                                    |                                                                                                    |                                                                     | 查看日志                | B   |
| 在创催时季加的短                                                                                                    | 环境 <u>安量</u> 。                                                                                                    |                                                                                                    |                                                                                                    |                                                                                                    |                                                                     | 출 <sup>출</sup> YAML | . 🗎 |
| 第8日<br>音音型所属ロヨ!                                                                                                    | 主机公用吧她述演口的映射关系                                                                                                    |                                                                                                    |                                                                                                    |                                                                                                    |                                                                     | 删除                  | Û   |
| 图, 说明                                                                                                    | 用smartbi已经成功部署                                                                                                    | <u>I</u>                                                                                                    |                                                                                                    |                                                                                                    |                                                                     |                     |     |
| 志: smart                                                                                                    | bi-tomcat                                                                                                    |                                                                                                    |                                                                                                    |                                                                                                    |                                                                     |                     |     |
| 点击查看日志                                                                                                    | 词按住Control键在新窗口中打开                                                                                                    |                                                                                                    |                                                                                                    |                                                                                                    |                                                                     |                     |     |
|                                                                                                    |                                                                                                    |                                                                                                    |                                                                                                    |                                                                                                    |                                                                     |                     |     |
| ing [execu<br>3/2 下午11                                                                                                    |                                                                                                    |                                                                                                    |                                                                                                    |                                                                                                    |                                                                     |                     |     |
| ing [execu<br>8/2 下午11<br>/toncat/wel<br>8/2 下午11<br>8/2 下午11                                                                                                    |                                                                                                    |                                                                                                    |                                                                                                    |                                                                                                    |                                                                     |                     |     |
| ing [execu<br>8/2 下午11<br>/toncat/wel<br>8/2 下午11<br>8/2 下午11<br>8/2 下午11<br>8/2 下午11                                                                                                    |                                                                                                    |                                                                                                    |                                                                                                    |                                                                                                    |                                                                     |                     |     |
| ing [execut<br>8/2 下午11<br>8/2 下午11<br>8/2 下午11<br>8/2 下午11<br>8/2 下午11<br>8/2 下午11<br>8/2 下午11<br>8/2 下午11                                                                                                    |                                                                                                    |                                                                                                    |                                                                                                    |                                                                                                    |                                                                     |                     |     |
| ing [execu<br>8/2 下午11<br>8/2 下午11<br>8/2 下午11<br>8/2 下午11<br>8/2 下午11<br>8/2 下午11<br>8/2 下午11<br>8/2 下午11<br>8/2 下午11<br>8/2 下午11                                                                                                    |                                                                                                    |                                                                                                    |                                                                                                    |                                                                                                    |                                                                     |                     |     |
| ing [execu<br>8/2 下午11<br>8/2 下午11<br>8/2 下午11<br>8/2 下午11<br>8/2 下午11<br>8/2 下午11<br>8/2 下午11<br>8/2 下午11<br>8/2 下午11<br>8/2 下午11<br>8/2 下午11<br>8/2 下午11                                                                                                    |                                                                                                    |                                                                                                    |                                                                                                    |                                                                                                    |                                                                     |                     |     |
| ing [execu<br>8/2 下午11<br>8/2 下午11<br>8/2 下午11<br>8/2 下午11<br>8/2 下午11<br>8/2 下午11<br>8/2 下午11<br>8/2 下午11<br>8/2 下午11<br>8/2 下午11<br>8/2 下午11<br>8/2 下午11<br>8/2 下午11<br>8/2 下午11                                                                                                    |                                                                                                    |                                                                                                    |                                                                                                    |                                                                                                    |                                                                     |                     |     |
| ing [executive]<br>8/2 下午11<br>8/2 下午11<br>8/2 下午11<br>8/2 下午11<br>8/2 下午11<br>8/2 下午11<br>8/2 下午11<br>8/2 下午11<br>8/2 下午11<br>8/2 下午11<br>8/2 下午11<br>8/2 下午11<br>8/2 下午11<br>8/2 下午11<br>8/2 下午11<br>8/2 下午11<br>8/2 下午11<br>8/2 下午11                                                                                                    |                                                                                                    |                                                                                                    |                                                                                                    |                                                                                                    |                                                                     |                     |     |
| ing (executive)<br>3/2 下午11<br>3/2 下午11                                                                                                    |                                                                                                    |                                                                                                    |                                                                                                    |                                                                                                    |                                                                     |                     |     |
| $\begin{array}{llllllllllllllllllllllllllllllllllll$                                                                                                    |                                                                                                    |                                                                                                    |                                                                                                    |                                                                                                    |                                                                     |                     |     |
| $\begin{array}{ll} & (\texttt{executive} \\ \texttt{ing} & (\texttt{executive} \\ \texttt{executive} \\ \texttt{ing} & \texttt{ing} \\ \texttt{ing} & \texttt{ing} \\ \texttt{ing} & \texttt{ing} \\ \texttt{ing} & \texttt{ing} \\ \texttt{ing} & \texttt{ing} \\ \texttt{ing} & \texttt{ing} \\ \texttt{ing} & \texttt{ing} \\ \texttt{ing} \\ $ | texaport]<br>1984:37 09-02 23:04:37 1NF0 d<br>Dapps/maartbi/電話-INF/services/<br>194:37 八月 C2, 2018 11:04:37<br>104:37 信急: Deploying veb ag<br>104:38 八月 02, 2018 11:04:39<br>104:38 信息: At least com JAR<br>104:39 八月 02, 2018 11:04:39<br>104:39 信急: Deploying veb ag<br>104:39 信息: Deploying veb ag<br>104:39 信息: Deploying veb ag<br>104:39 信息: Deploying veb ag<br>104:39 信息: Deploying veb ag<br>104:39 信息: Deploying veb ag<br>104:39 信息: Deploying veb ag<br>104:39 信息: Deploying veb ag<br>104:39 信息: Deploying veb ag<br>104:39 信息: Deploying veb ag<br>104:39 信息: Deploying veb ag<br>104:39 信息: Service 10:04:39<br>104:39 信息: Service 10:04:39<br>104:39 信息: Service starting Protocol<br>104:39 信息: Service startup in                                                                                            | pploy(org. apache. a<br>Smarth Service. an<br>T+ org. apache. c<br>b application arch<br>T+ org. apache. c<br>olication director<br>T+ org. apache. c<br>b application director<br>T+ org. apache. c<br>b application director<br>T+ org. apache. c<br>b application director<br>T+ org. apache. c<br>b application director<br>T+ org. apache. c<br>Handler ("http-bi<br>T+ org. apache. c<br>Handler ("aip-bio<br>T+ org. apache. c<br>Handler ("aip-bio<br>T+ org. apache. c | <pre>xis2_deployment.ServiceDeployer:91) - De<br/>r<br/>atalina.startup.HostConfig_deployWAR<br/>dive /toncat/webappe/saartbi.var has fini<br/>atalina.startup.RostConfig_deployDirecto<br/>y /toacat/webappe/hondrian<br/>atalina.startup.TolConfig_deployDirecto<br/>ctory /toacat/webappe/hondrian has finis<br/>atalina.startup.HostConfig_deployDirecto<br/>ctory /toacat/webappe/ROOT<br/>atalina.startup.RostConfig_deployDirecto<br/>ctory /toacat/webappe/ROOT<br/>atalina.startup.RostConfig_deployDirecto<br/>ctory /toacat/webappe/ROOT<br/>atalina.startup.RostConfig_deployDirecto<br/>ctory /toacat/webappe/ROOT<br/>atalina.startup.Catalina start<br/>-180097]<br/>atalina.startup.Catalina start</pre>                                             | ploying Web servi<br>shed in 70,294 as<br>ry<br>logging for this<br>and JSP compilat<br>ry<br>hed in 2,178 as<br>ry<br>ry<br>ry<br>in 17 as | ce: SmartbiService.am -<br>logger for a complete list<br>ion time.  | : of JARs ti        | hat |
| ng (axeau<br>パ2 下午11<br>パ2 下午11<br>パ2 下午11<br>パ2 下午11<br>パ2 下午11<br>パ2 下午11<br>パ2 下午11<br>パ2 下午11<br>パ2 下午11<br>パ2 下午11<br>パ2 下午11<br>パ2 下午11<br>パ2 下午11<br>パ2 下午11<br>パ2 下午11<br>パ2 下午11<br>パ2 下午11<br>パ2 下午11<br>パ2 下午11<br>パ2 下午11                                                                                                    | Texaport]<br>194:37 09-02 23:04:37 1NF0 di<br>Damps/maartbi/電話-INF/Services/<br>194:37 人月 C2, 2018 11:04:37<br>104:37 信息: Deploying veb ag<br>104:38 人月 C2, 2018 11:04:38<br>104:38 信息: At least cee JAS<br>104:39 人月 C2, 2018 11:04:39<br>104:39 信息: Deploying veb ag<br>104:39 信息: Deploying veb ag<br>104:39 信息: Sarver starting Protocol<br>104:39 信息: Sarver startup in | pploy(org. apacha, a<br>SmarthiService, an<br>F + org. apacha, c<br>b application arch<br>f + org. apacha, c<br>olication director<br>r F + org. apacha, c<br>mapplication director<br>application director<br>r + org. apacha, c<br>olication director<br>r + org. apacha, c<br>limation director<br>r + org. apacha, c<br>Handler (*ajp-bio<br>r + org. apacha, c<br>Handler (*ajp-bio<br>r + org. apacha, c<br>Handler (*ajp-bio<br>n 72768 ms                               | xis2_deployment.ServiceDeployer:91) - De<br>r<br>atalina.startup.HostConfig_deployMAK<br>dive /toncat/webappe/smartbi.war has fini<br>atalina.startup.BostConfig_deployDirecto<br>ratalina.startup.TdConfig_deployDirecto<br>ctory /toacat/webapps/mondrian<br>talina.startup.HostConfig_deployDirecto<br>ctory /toacat/webapps/mondrian has finis<br>atalina.startup.HostConfig_deployDirecto<br>ctory /toacat/webapps/MOOT<br>malina.startup.HostConfig_deployDirecto<br>ctory /toacat/webapps/MOOT<br>atalina.startup.HostConfig_deployDirecto<br>ctory /toacat/webapps/MOOT<br>atalina.startup.HostConfig_deployDirecto<br>ctory /toacat/webapps/MOOT<br>atalina.startup.HostConfig_deployDirecto<br>ctory/toacat/webapps/MOOT<br>atalina.startup.Catalina.start | ploying Web servi<br>shed in 70,294 as<br>ry<br>logging for this<br>and J3P compilat<br>ry<br>hed in 2,178 ms<br>ry<br>ry<br>in 17 ms       | ce: SmartbiService.mar -<br>logger for a complete list<br>ion time. | : of JARs t         | hat |

默认管理贝帐亏: adm 默认密码: manager

# 4、部署Smartbi-Engine-Experiment服务

Smartbi-Engine是数据挖掘引擎。包含了数据挖掘实验(smartbi-engine-experiment)和数据挖掘服务(smartbi-engine-service)两部分。 Base版本中只包含数据挖掘实验smartbi-engine-experiment. Base版本中,由于数据挖掘需要连接smartbi进行通讯,smartbi知识库默认带了mining帐号(**默认密码:smartbimining**),建议在部署后修改mining的 默认密码(需要同步修改引擎连接smartbi的密码),确保系统安全。

参考mysql部署章节说明的方法导入Smartbi-Engine-Experiment.yaml,等待状态图标变成绿色的,说明Smartbi-Engine-Experiment节点创建成功。

查看服务日志可参考smartbi-tomcat服务查看日志方法。

| smartbi<br>Default | ・ 工作负载 应用向店 資源 🗸 命名空间         | 成员 工具 🗸 |                                                                                          |     |     |        | <b></b> ~ |
|--------------------|-------------------------------|---------|------------------------------------------------------------------------------------------|-----|-----|--------|-----------|
| 工作负载 负载均衡          | 服务发现 PVC 流水线                  |         |                                                                                          | 0 ≣ | ۵ 🗄 | 导入YAML | 部署服务      |
| 重新部署 の 暫停编排        | ■ 下載YAML 土 删除 音               |         |                                                                                          |     | 搜索  |        |           |
| ■ 状态 ◊             | 名称 ♀                          |         | 镜像 ◊                                                                                     |     |     | Pod    | 本数 💲      |
| 命名空间: default      |                               |         |                                                                                          |     |     |        | 1         |
| Active             | smartbi-engine-experiment 💩   | ]       | 10.10.204.248.5000/smartbi/smartbi-engine-experiment V9.0<br>1个Pod / 创建时间: 3 minutes ago | )   |     |        | -         |
| Active             | smartbi-mysql 💩<br>30306/tcp  |         | 10.10.204.248.5000/smartbi/smartbi-mysqlV9.0<br>1个Pod / 创盟問題目 8 minutes ago              |     |     | -      |           |
| Active             | smartbi-tomcat 💩<br>31080/tcp |         | 10.10.204.2485000/smartbi/smartbi-tomcat-V9.0<br>1个Fod / 创创时间: 8 minutes ago             |     |     |        |           |

### 5、部署Smartbi-Infobright服务

部署Smartbi-Infobright高速缓存库方法参考如下:

参考mysql部署说明的方法,导入Smartbi-Infobright.yaml,等待状态图标变成绿色的,说明Smartbi-Infobright容器导入成功。

| 查看服务        | 日志可参                 | 考smartbi-tomcat服务                 | 各查看日 | 志方法。 |                                                                                      |   |      |        |          |
|-------------|----------------------|-----------------------------------|------|------|--------------------------------------------------------------------------------------|---|------|--------|----------|
| <b>1</b> 17 | smartbi<br>Default 🗸 | 工作负载 应用商店 遊源 🗸 命谷                 | 空间成员 | 工具~  |                                                                                      |   |      |        | <b>.</b> |
| 工作负载        | 负载均衡                 | 服务发现 PVC 流水线                      |      |      |                                                                                      | 0 | a 'e | 导入YAML | 部署服务     |
| 重新部署        | の「暫停編排               | 下载YAML 土 删除 會                     |      |      |                                                                                      |   | 搜索   |        |          |
|             | 状态 ◇                 | 名称 ♦                              |      |      | 鏡像 ○                                                                                 |   |      | Pod副   | 本数 🗘     |
| 命名空间        | default              |                                   |      |      |                                                                                      |   |      |        | ł.       |
|             | Active               | smartbi-engine-experiment 💩       |      |      | 10 10 204 248 5000/smartbi/smartbi-engine-experiment V9<br>1个Pod / 创建时间 2 hours ago  | 0 |      | -      | -        |
|             | Active               | smartbi-infobright 💩<br>30029/tcp |      |      | 10 10 204 248 5000/smartbi/smartbi-infobright V9.0<br>1个Pod / 创意时间。a few seconds ago |   |      | _      | 1        |
|             | Active               | smartbi-mysql 💩<br>30306/tcp      |      |      | 10 10 204 248 5000/smartbi/smartbi-mysql V9 0<br>1个Pod / 创意时间: 2 hours ago           |   |      | _      | -        |
|             | Active               | smartbi-tomcat 🙆<br>31080/tcp     |      |      | 10.10.204.2485000/smartbi/smartbi-tomcat:V9.0<br>I介Pod / 创建时间 2 hours ago            |   |      | -      | -        |

### 6、部署Smartbi-Export导出引擎

导出引擎主要用于自助仪表盘等场景导出,导出格式包含: PNG、PDF、Exec1等。

参考mysql部署说明的方法,导入Smartbi-Export.yaml,等待状态图标变成绿色的,说明Smartbi-Export容器导入成功。

| 查看服务日志可参考smartbi-tomcat服务查看日志方法。<br>工作负载 负载均衡 服务发现 PVC 流水线 O I |            |                                   |   |                                                                                           |   |    | 导入YAML | 部署   | 踌  |
|----------------------------------------------------------------|------------|-----------------------------------|---|-------------------------------------------------------------------------------------------|---|----|--------|------|----|
| 重新部                                                            | 语の 哲停编排    | ■ 下载YAML 上 删除 奋                   |   |                                                                                           |   | 搜索 |        |      |    |
|                                                                | 状态 ♦       | 名称 🗘                              |   | 镜像 ☆                                                                                      |   |    | Pod副   | 本数 🗘 |    |
| 命名空                                                            | 间: default |                                   |   |                                                                                           |   |    |        |      | ÷  |
|                                                                | Active     | smartbi-engine-experiment &       | ) | 192.168.137.128.5000/smartbi/smartbi-engine-experiment V5<br>1个Pod / 個識时间: 15 minutes ago | 0 |    | 1      |      | ÷  |
|                                                                | Active     | smartbi-export 🖓                  |   | 192.168.137.128.5000/smartbi/smartbi-export.V9.0<br>1个Pod / 创建时间: 11 minutes ago          |   |    | 1      |      | ł. |
|                                                                | Active     | smartbi-infobright 💩<br>30029/tcp |   | 192.168.137.128.5000/smartbi/smartbi-infobright:V9.0<br>1个Pod / 创建时间: 15 minutes ago      |   |    | 1      |      | ł  |
|                                                                | Active     | smartbi-mysql 💩<br>30306/tcp      |   | 192.168.137.128.5000/smartbi/smartbi-mysql V9.0<br>1个Pod / 创始时间: 16 minutes ago           |   |    | 1      |      | ł  |
|                                                                | Active     | smartbi-tomcat 💩<br>31080/tcp     |   | 192.168.137.128.5000/smartbi/smartbi-tomcat.V9.0<br>1个Pod / 创建时间: 16 minutes ago          |   |    | 1      |      | ÷  |

高性能简版中包含的smartbi服务已部署完成,检查测试服务运行状态可参考:简版一测试Smartbi及其组件状态